# Manuale di accesso a ReteDES

### il nuovo gestionale ordini

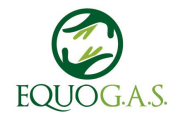

#### Indice

- 1. Accesso
- 2. Cruscotto
- 3. Gestione utente e amici
- 4. Note generali

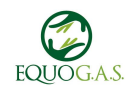

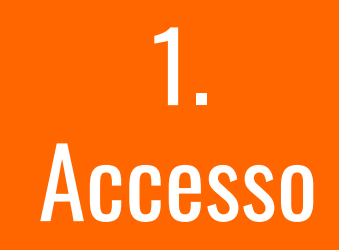

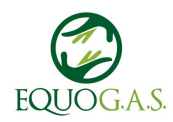

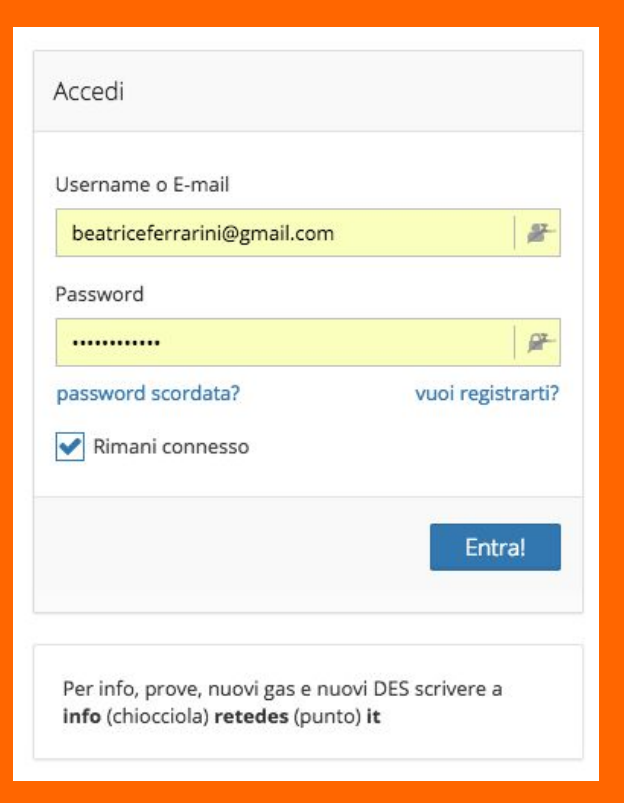

#### Visitare la url http://retegas.altervista.org/gas4/lo gin.php

inserire nomeutente (o la vostra email) e password reperibili nella email che vi è stata inviata a inizio dicembre 2016 da parte di ReteDES

(è possibile recuperarla effettuando una ricerca per la chiave "retedes" nella vostra posta elettronica)

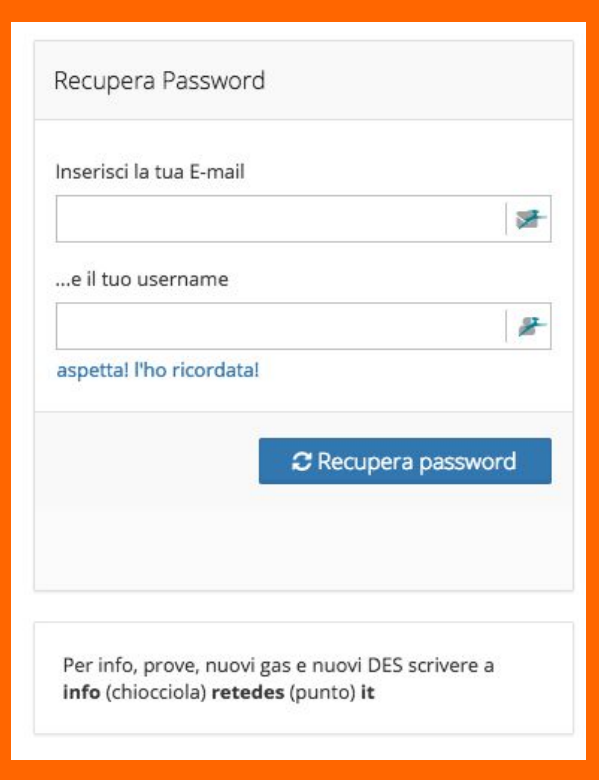

Se non si è in grado di recuperare tale email è possibile resettare la password cliccando su "password scordata?"

Inizierà la procedura di recupero per cui è necessaria l'email e lo username (il vostro cognome).

Cliccare su "Recupera password" e seguire le indicazioni.

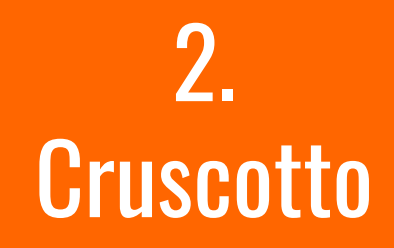

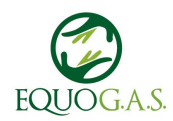

## Cruscotto

#### Cruscotto

Operazioni comuni 👻

오 Clicca qua per inserire una comunicazione visibile a tutto il tuo GAS

**NOVITA'!** C'è un aggiornamento su reteDES.it dalla tua ultima visita alla pagina delle novità...

#### Puoi comprare:

Non ci sono ordini aperti: aprine uno tul :)

| filtra tra gli ordini                                    | τ     |
|----------------------------------------------------------|-------|
| Programmati Aperti 1 Chiusi Convalidati<br>Ho acquistato |       |
| #11914 Mozzarella, Scamorza e Ricotta LIBERA             | CHIUS |

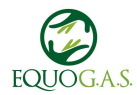

## Cruscotto

#### Cruscotto

오 Clicca qua per inserire una comunicazione visibile a tutto il tuo GAS

**OVITA'!** C'è un aggiornamento su reteDES.it dalla tua ultima visita alla pagina delle novità...

#### Puoi comprare:

Non ci sono ordini aperti: aprine uno tu! :)

Dopo aver cliccato su entra viene visualizzato il cruscotto che è la pagina di riepilogo di ciò che sta succedendo su ReteDes.

in particolare a sinistra trovate l'elenco degli ordini aperti ai quali potete partecipare.

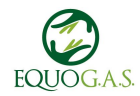

### Cruscotto

Sulla destra invece tutti gli ordini, filtrabili per periodo temporale o per stato (programmati, aperti, chiusi, in cui ho acquistato...)

cliccando sul nome dell'ordine (nell'esempio in blu "*Mozzarella, Scamorza e Ricotta LIBERA"*) si accede allo stesso e se è aperto si può ordinare i prodotti desiderati.

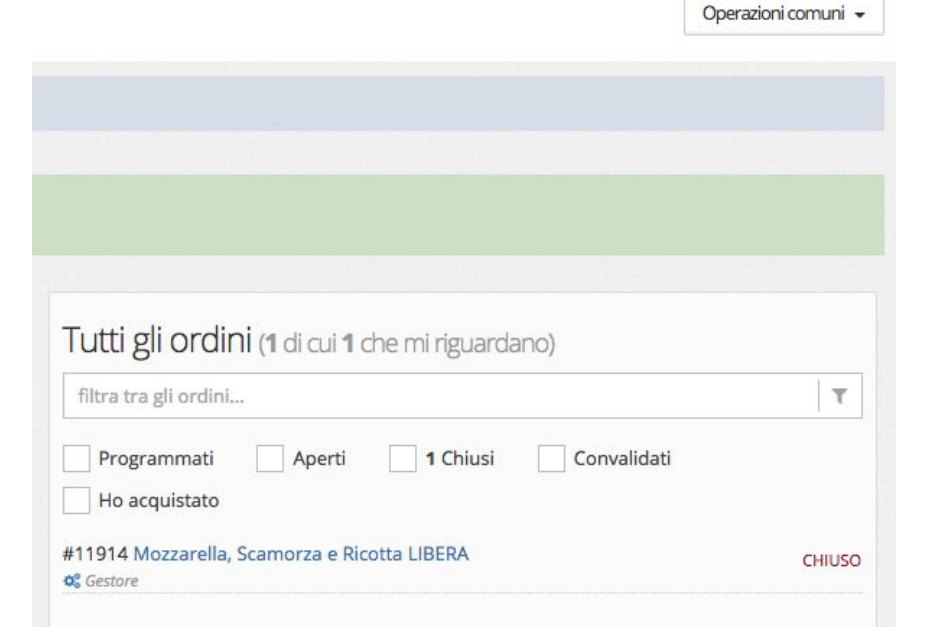

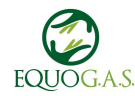

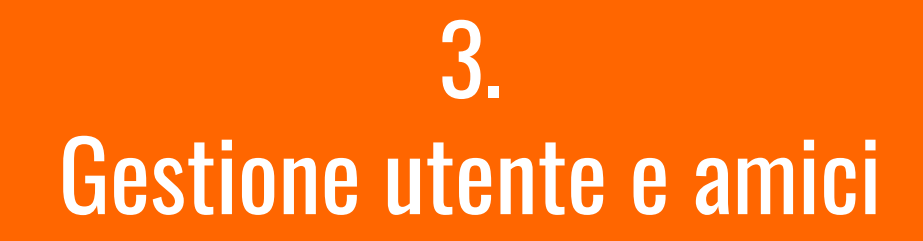

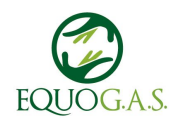

### Gestione utente

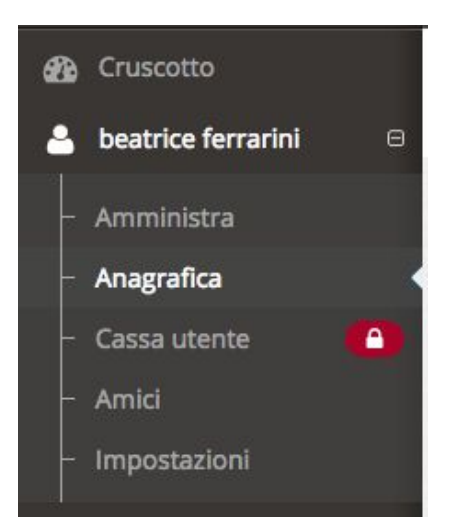

Dal menu di sinistra, cliccando sul proprio nome, è possibile gestire la propria anagrafica, completandola con i contatti, l'indirizzo, il numero di componenti della famiglia è anche possibile aggiungere un'immagine di profilo.

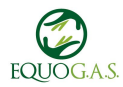

### **Gestione utente**

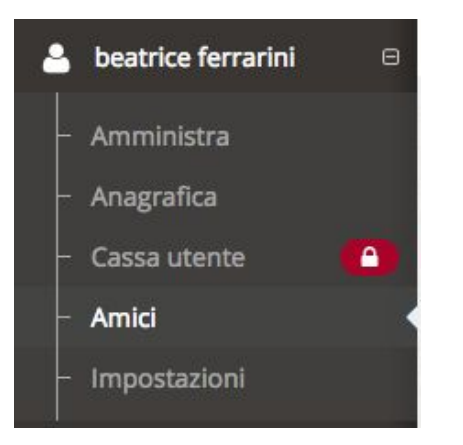

Sempre nel menu che compare cliccando sul proprio nome è possibile anche gestire una anagrafica "amici"

Gli "amici" sono dei nominativi inseribili da ogni utente con i quali si può condividere la propria spesa. Sono "ospiti", nel senso che non hanno accesso al sito.

Quando si acquista della merce, la si può dividere liberamente con loro.

Queste operazioni sono legate ad ogni ordine specifico, e sono eseguibili dalla sua scheda.

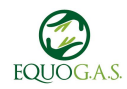

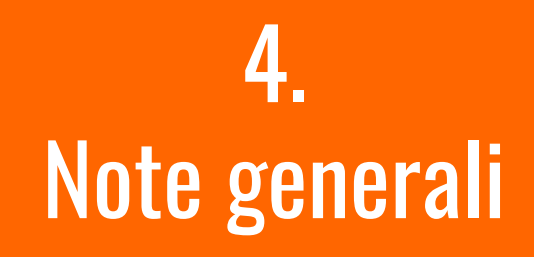

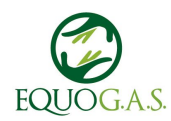

### Note generali

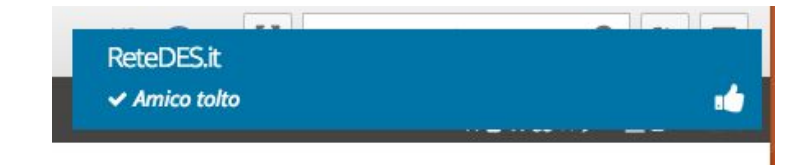

Quasi tutto il sistema ReteDES funziona senza pulsanti salva in fondo alla pagina come magari sei abituato con altri sistemi. ReteDES salva contestualmente le azioni fatte e lo comunica con un banner (come quello qui accanto).

Il banner può essere di colori diversi: azzurro/verde/arancio in base all'esito dell'operazione e compare sempre in alto a destra per alcuni secondi e poi scompare da solo.

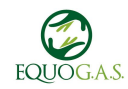

### Note generali

Tutte le pagine sono ricche di "Help" ossia di sezioni come quella qui sotto che spiegano il contenuto della pagina e le azioni eseguibili, sono ben scritte ed esaurienti. Ti consiglio di fare riferimento a quelle come prima cosa e poi se avessi ancora dubbi di contattarmi.

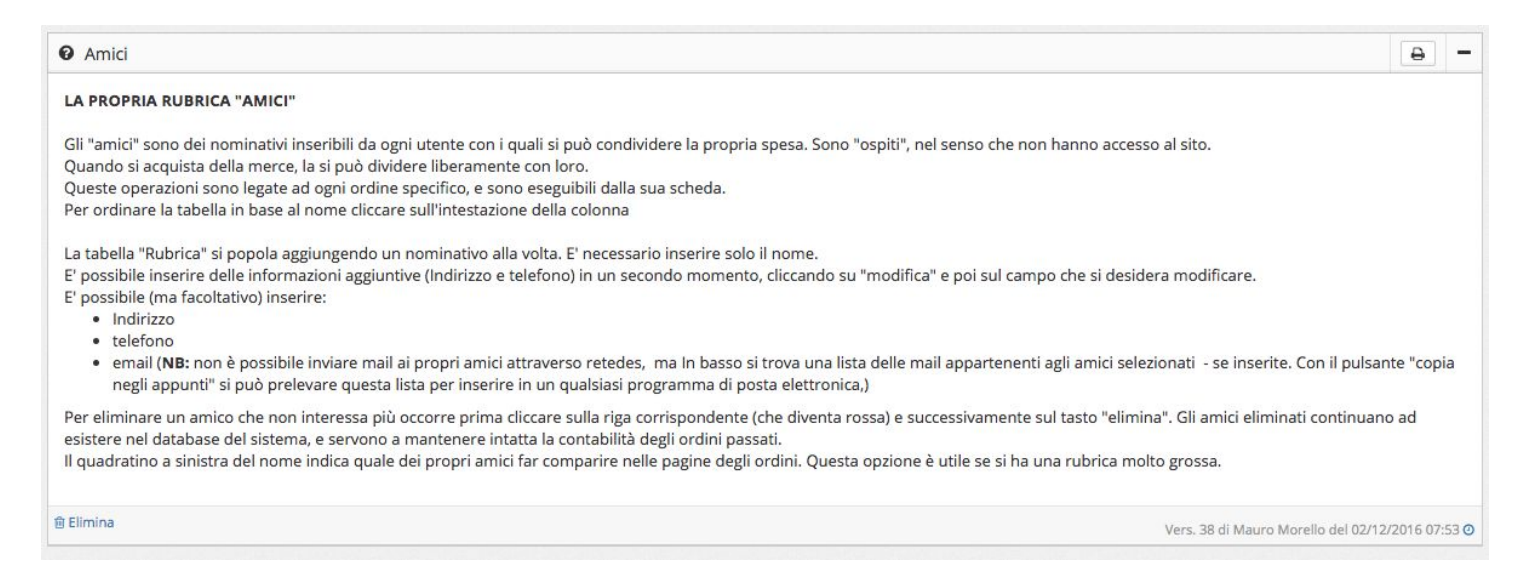

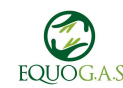